|                                                                | Brief information:<br>Product: Battery camera<br>Wireless Encryption: WEP/WPA/WPA2 Encryption<br>Support System: Android/iOS<br>Component Description:<br>Reset Button: Press and hold "reset" button for 5sec, reset success.<br>It is recommended to insert 8-128GB high-speed Micro TF card, otherwise<br>it may cause failures to store, play recorded video and other malfunctions<br>including firmware upgrade. | Status indicator<br>During startup, red light solids means setup<br>failure<br>Red light blinking quickly: pairing mode<br>Green light blinking quickly: Wi-Fi is being<br>connected<br>Solid green light: working normally<br>Yellow light blinking slowly (red and green light<br>blinking): device upgrade<br>Solid white light: charging<br>White light blinking: charging abnormally |
|----------------------------------------------------------------|----------------------------------------------------------------------------------------------------|----------------------------------------------------------------------------------------------------|
| Smart Life Tuya Smart<br>Thank you for choosing Battery Camera | Part list:<br>Battery camera × 1<br>Manual × 1<br>USB Power Cable × 1<br>Screw Accessories Package x 1                                                                                                    | RST<br>Reset Button<br>USB<br>Charging Port<br>OFF ON<br>Power ON/OFF<br>TF Card                                                                                                    |

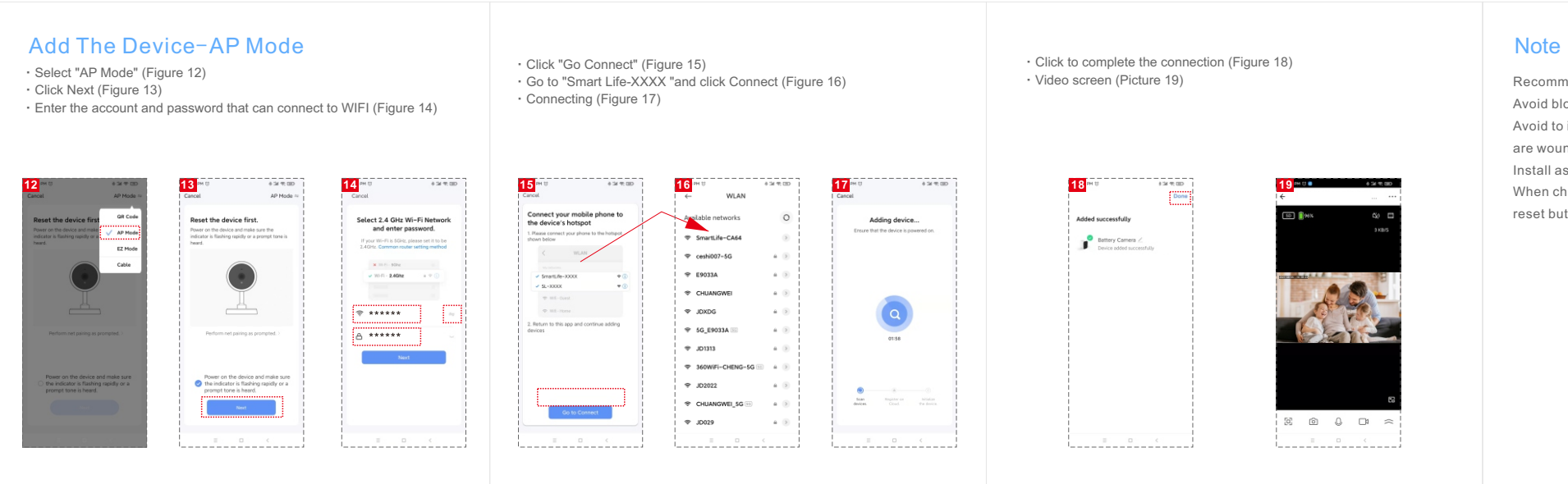

## Install APP

Download APP: scan the QR code below to download and install. Register and login: open the "Smart Life" APP to register and login according to the guide in the APP.

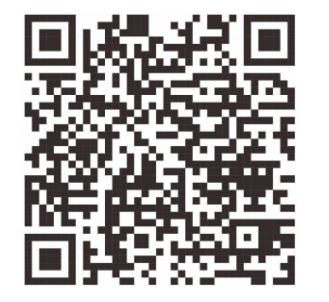

Please follow the instructions in the mobile APP (the instructions are for reference only)

# Add The Device-Scan QR code mode

 Make sure Wi-Fi is available and connected to the Internet. Connect the camera to the power, then system startup completed. Open "Smart Life" APP, press the'+' in the upper right corner of the main screen (Figure 01); choose "Security & Video Surveillance", click "Smart Camera" (Figure 02) to add camera; and then click "Next step" (Figure 03);

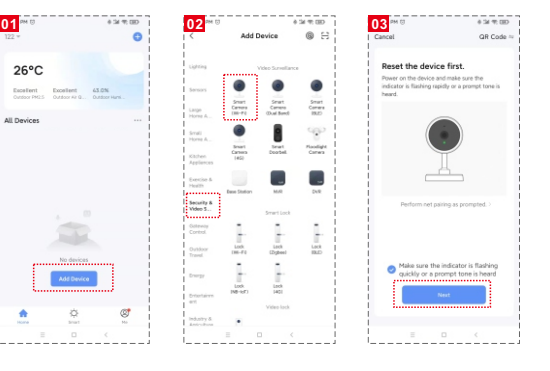

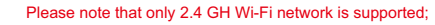

· If the mobile phone is not connected to Wi-Fi, please click "Connect to Wi-fi" (Figure 04);

It will jump to the WLAN interface and connects Wi-Fi (Figure 05).

If the phone is connected to Wi-Fi (Figure 06), Tap "next";

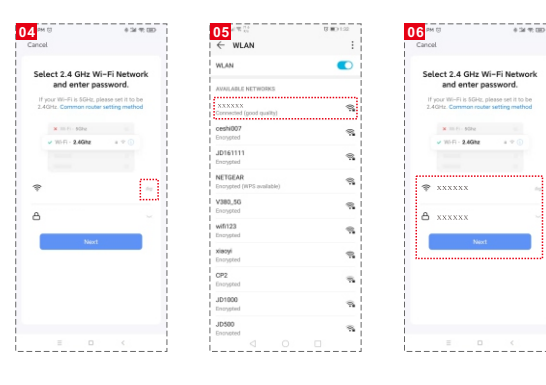

 A QR code will prompt on phone screen and you need to scan it with the Smart Camera. (the camera is about 20-30 cm away from the mobile phone screen). Then tap "I heard a prompt" (Figure. 07. · Camera is "connecting" (Figure. 🙆

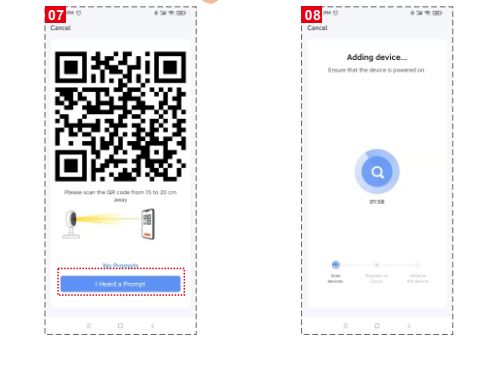

Recommended to install in open space without metal interference;

- Avoid blocking from furniture , microwave oven, etc;
- Avoid to install in the space where the audio, video and data lines
- are wound, and keep away from them as far as possible;
- Install as near as possible to wireless Wi-Fi router;

When changing to the new environment, please press and hold the reset button for 5 seconds, then connect to the network.

The name and content of the harmful substances in the product

|                                                     | Harmful Substance |    |    |        |     |      |
|-----------------------------------------------------|-------------------|----|----|--------|-----|------|
| Part<br>Name                                        | Pb                | Hg | Cd | Cr(VI) | PBB | PBDE |
| Housing                                             | 0                 | 0  | 0  | 0      | 0   | 0    |
| Board                                               | Х                 | 0  | 0  | 0      | 0   | 0    |
| Adapter                                             | 0                 | 0  | 0  | 0      | 0   | 0    |
| Accesso                                             | riesO             | 0  | 0  | 0      | 0   | 0    |
| This form is based on the provisions of SJ/T 11364. |                   |    |    |        |     |      |

This product conforms to RoHS environmental protection requirements. At present, there is no mature technology in the world to replace or reduce the lead content in the electronic ceramics. porcelain, optical glass, steel and copper alloy.

| Maintenance records:             |
|----------------------------------|
| Maintenance time:                |
| Fault conditions:                |
| Fault cause:                     |
| Troubleshooting:                 |
| Return and exchange proof:       |
| Date of validity:                |
| Original device ID:              |
| New device ID:                   |
| maintenance personnel signature: |
| Maintenance Department seal:     |
|                                  |

| Maintenance voucher of intelligent |                   |
|------------------------------------|-------------------|
| Customer:                          | Mobile:           |
| Address:                           |                   |
| Model:                             | Camera ID:        |
| Device store:                      | Date of purchase: |
| Store address:                     |                   |
| Store contact number:              |                   |
| <br>                               |                   |
| Maintenance voucher of intelligent |                   |
| Customer:                          | Mobile:           |
| Address:                           |                   |
| Model:                             | Camera ID:        |
| Device store:                      | Date of purchase: |
| Store address:                     |                   |
| Store contact number:              |                   |

- Connection completed(Figure 09), tap "Done"
- It jumps to preview page (Figure 10)
- After closing the device preview page, it returns to the APP home page.
- At this time, the connected device will appear on the APP home page (Figure 11).
- Then you can tap directly to the device page to monitor.

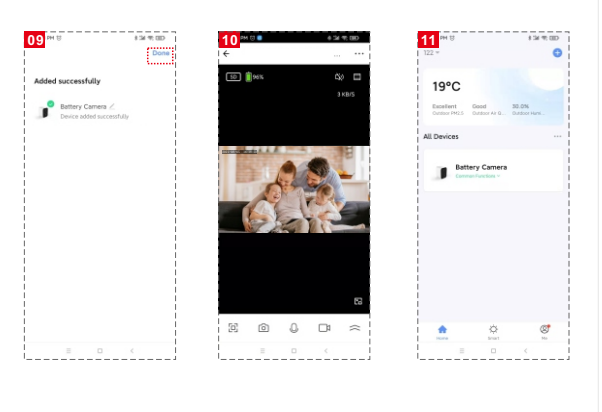

## FCC Statement:

This equipment has been tested and found to comply with the limits for a Class B digital device, pursuant to part 15 of the FCC Rules. These limits are designed to provide reasonable protection against harmful interference in a residential installation. This equipment generates, uses and can radiate radio frequency energy and, if not installed and used in accordance with the instructions, may cause harmful interference to radio communications. However, there is no guarantee that interference will not occur in a particular installation. If this equipment does cause harmful interference to radio or television reception, which can be determined by turning the equipment off and on, the user is encouraged to try to correct the interference by one or more of the following measures:

- Reorient or relocate the receiving antenna.
- In crease the separation between the equipment and receiver.
- . Connect the equipment into an outlet on a circuit different from that to which the receiver is connected.
- -Consult the dealer or an experienced radio/TV technician for help.
- Caution: Any changes or modifications to this device not explicitly approved by manufacturer could void your authority to operate this equipment.
- This device complies with part 15 of the FCC Rules. Operation is subject to the following two conditions: (1)This device may not cause harmful interference, and (2)this device must accept any interference received, including interference that may cause undesired operation.

### RF Exposure Information:

This equipment complies with FCC radiation exposure limits set forth for an uncontrolled environment. This equipment should be installed and operated with minimum distance 20cm between the radiator &your body.